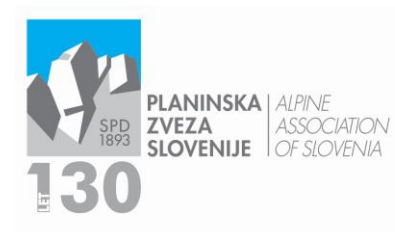

Ob železnici 30 a p. p. 214 SI–1001 Ljubljana **W** www.pzs.si E info@pzs.si T +386 (0)1 43 45 680 F +386 (0)1 43 45 691 ID DDV Si62316133 IBAN SI56 6100 0001 6522 551 MLADINSKA KOMISIJA T +386 (0)1 43 45 689 E mladinska.komisija@pzs.si W https://mk.pzs.si

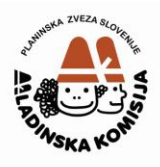

## NAVODILA ZA VNOS V NAVEZO

Ko odprete prijavnico na izobraževanje, najprej v rubriki Izobraževanje (lokacija) izberite usposabljanje, na katerega prijavljate kandidata. Način prijave je mogoč samo za enega kandidata. V kolikor bo plačnik šola ali vrtec, pod rubriko plačnik kliknete *drugo* in odprlo se bo polje, v katerega vpišete naziv plačnika. Če ga v naboru ne najdete, označite *kandidat* in sporočite na <u>veronika.susman@pzs.si</u> naziv in naslov ter davčno številko organizacije. Iz baze izberete kandidata, označite spol ter vnesete manjkajoče podatke (kraj rojstva, EMŠO, e-mail, GSM), označite izjavo o posredovanju kontaktnih podatkov in shranite. V rubriki Potrdilo za prijavo kliknete Prebrskaj, naložite izpolnjen obrazec Izjava (obvezno v obliki .pdf) in shranite. Ob imenu dokumenta se bo odprl pravokotnik z lupo, na kateri kliknete, da se vam prikaže izbor vrst dokumentov. Označite in shranite ter spodaj kliknete gumb V potrditev.

V kolikor se pojavijo težave pri vnosu, lahko pišete na <u>veronika.susman@pzs.si</u> ali pokličete na 01 43 45 689 v času uradnih ur.